## Process to fill details for Client Visit or Outdoor Visits

- 1:- Open Ding Talk Application
- 2:- Click On Work Tab

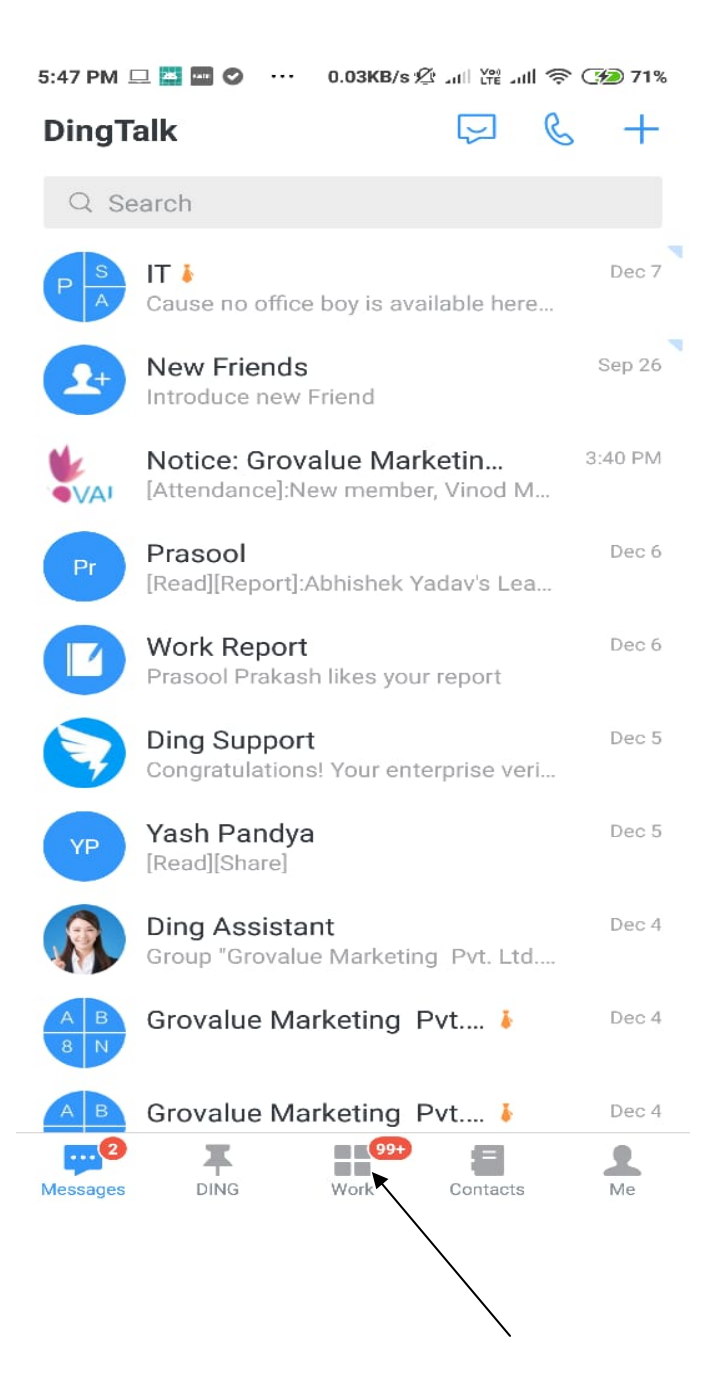

## 3:- Click On Report Tab

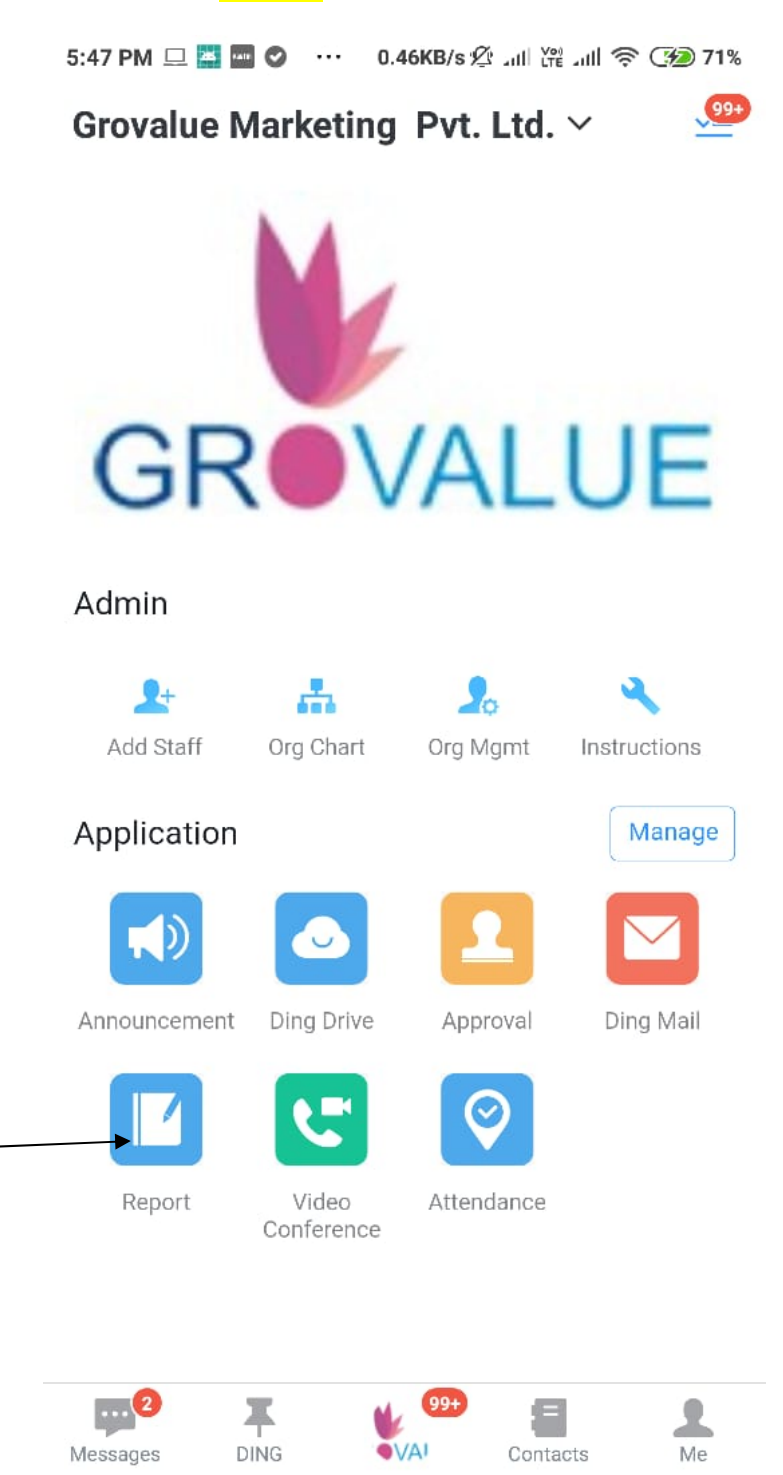

## 4:- Click On Daily Sales Report Tab

5:47 PM 💷 📓 🜌 🥝 \cdots 0.10KB/s 🖄 📶 🛱 📶 🥱 🥬 71%  $\leftarrow$ Create Recently used Daily Sales Reports D Last submit time: 2018.12.07 11:41 Leave Report Last submit time: 2018.12.06 16:42 Others Test Т Daily Target D dil. Sales Report Monthly Log Weekly Log Daily Log Visiting Notes 🗕 Add a template 1 Ò Create View Statistics Setting

5:- Fill the following requirements & Click on Get the Location option make sure that your GPS is ON

| 5:48 PM 😐 🕌 🚥                     | 🔮 ··· 16.2KB/s 🖄 ୷୲ | Yê Jill 🛜 ᡝ 71%  |
|-----------------------------------|---------------------|------------------|
| $\leftarrow x$                    | Daily Sales Report  | s More           |
|                                   |                     | Last saved:17:48 |
| Client Name                       |                     |                  |
| Client no.                        |                     |                  |
| Meeting status                    |                     |                  |
| Please fill in c                  | content title       |                  |
| Remarks                           |                     |                  |
| lmage                             |                     |                  |
| Attachment                        |                     | 0                |
| <b>Q</b> Ge <b>P</b> the location | n                   |                  |
| Receiver                          |                     | $\oplus$         |

6:- After filling all the requirement just click on submit button